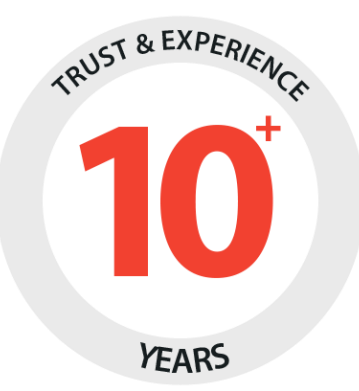

## yogrowcer.com

# **User Manual: Buyer**

Prepared by: FATbit Technologies

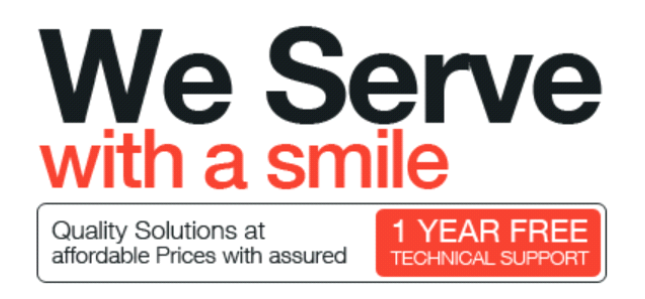

#### Copyright ©2004 – 2016 FATbit Technologies (Ably Soft Pvt. Ltd)

#### All Rights Reserved.

The information contained in this document represents the current views, requirements as interpreted by FATbit Technologies for its clients, the commercials and elements affecting the commercials such as the requirement, feature list are the subject to changes after the stipulated date of release of this document. All information contained within this document are propitiatory to us, unauthorized disclosure, distribution of the information contained either in part or as whole shall not be accepted.

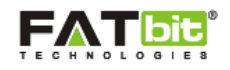

### Contents

| 1.0 Register     | 3  |
|------------------|----|
| 2.0 Login        | 4  |
| 3.0 Dashboard    | 5  |
| 4.0 My Account   | 7  |
| 5.0 My Orders    | 8  |
| 6.0 Wishlist     | 9  |
| 7.0 Address Book | 10 |
| 8.0 Transactions | 11 |
| 9.0 Newsletter   | 12 |
| 10.0 Messages    | 12 |

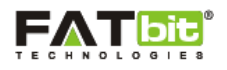

## **1.0 Register**

User can register into the system by filling below sign up details:

- First Name
- Last Name
- Telephone
- Email
- Password

Please find the screenshot below:

| Growcer                  |                                    | Q Search                     | GO LOGIN OR S               | IGNUP Your Cart<br>O item(s) - \$0 |
|--------------------------|------------------------------------|------------------------------|-----------------------------|------------------------------------|
| All Departments ④ HOME E | EVERAGES DAIRY FAN                 | IILY CARE GROCERY &          | STAPLES FRUITS & VEGETABLES | HOME CARE & UTILITIES              |
|                          | SIGN UF                            | ON GRO                       | OWCER                       |                                    |
| 1. 1.                    | Join today for free                | e. No commitment             | , no subscription.          |                                    |
| * 7.00                   | 8 <sup>+</sup> Sign in with Google | Plus <b>f</b> Sign           | in with Facebook            |                                    |
|                          | First Name                         | OR Last Name                 |                             |                                    |
| 1.11                     | Telephone                          | E-Mail                       |                             |                                    |
|                          | Password                           | Password (                   | Confirm                     |                                    |
| 100 A                    | I'm not a robot                    | reCAPTCHA<br>Privacy - Terms |                             |                                    |
| 18.3.0                   | I have read and agree to           | the Privacy Policy           |                             |                                    |
| a star                   |                                    |                              | Sign Up                     | 100                                |
| 1000                     | Air                                | eady have an account? Sign i | n                           |                                    |
| 18 1 1 1 1 1 1 1         | 100                                |                              |                             | 100                                |
| Cello                    | Ceres                              | Coca Cola                    | Double<br>Truit*            | Taum Trues                         |

Users can also signup via social media options such as:

- Facebook
- Google

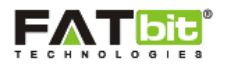

## 2.0 Login

For login into the account, user needs to fill up the following details:

- Email address
- Password

Please find the screenshot below:

|                                                                                                    | ŗ                 |            |             | Q Searc            | h                         | GO LOGIN OR SI                | IGNUP Your Cart<br>O item(s) - \$0.00 |
|----------------------------------------------------------------------------------------------------|-------------------|------------|-------------|--------------------|---------------------------|-------------------------------|---------------------------------------|
| All Departments 🕢                                                                                                    | HOME              | BEVERAGES  | DAIRY       | FAMILY CARE        | GROCERY & STAPLES         | FRUITS & VEGETABLES           | HOME CARE & UTILITIES                 |
| CANE.                                                                                                    |                   |            |             |                    |                           |                               | the state                             |
| Page 1                                                                                                    |                   | LOG        | Ν٦          | IO YO              | UR ACC                    | OUNT                          | EP-27                                 |
| 1931                                                                                                    | Dic               | l you know | ? You ca    | an purchase        | from multiple sto         | res in one order!             | 1-4-9-1                               |
| 28.1                                                                                                    |                   |            |             | -                  | 100 00                    |                               |                                       |
| 1000                                                                                                    | 6                 | g+ Sig     | n in with G | Google Plus        | <b>f</b> Sign in with Fac | ebook                         | a state of a                          |
| 1080                                                                                                    | 26                |            |             | (                  | DR                        | - 8                           | Contraction of the                    |
|                                                                                                    | No.<br>No.<br>No. | E-Mail Ac  | ldress      |                    | Password                  |                               | G21 - 1                               |
| Contraction of the local division of the local division of the loc |                   | Login      |             |                    | Forg                      | Remember Me<br>otten Password |                                       |
| 10.00                                                                                                    |                   |            |             | Don't have an acco | ount? Sign up for free    |                               |                                       |
|                                                                                                    | V7                |            |             |                    |                           |                               |                                       |
|                                                                                                    |                   |            | 1           |                    |                           |                               | NO.                                   |

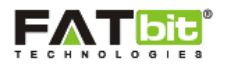

#### 3.0 Dashboard

After login into the system, user will be redirected to the Dashboard. On this section, user can view following details:

- Personal information
- Change Password

Please see the screenshot below:

| Ģ           |              | <b>ľ</b> |               |                       |              |             | Q Search      |                | GO    | Your Cart<br>1 item(s) - \$780 |
|-------------|--------------|----------|---------------|-----------------------|--------------|-------------|---------------|----------------|-------|--------------------------------|
| All De      | epartments 🕒 | HOME     | BEVERAGES     | DAIRY                 | FAMILY CARE  | GROCERY     | & STAPLES     | FRUITS & VEGET | ABLES | HOME CARE & UTILITIES          |
| HOME / AC   | COUNT        |          |               |                       |              |             |               |                |       |                                |
|             | Akanksha     | Arora    | Personal Info | ormation<br>onal Deta | Change Passw | ord         |               |                |       |                                |
|             | Dashboard    |          | Chan          | ge Profile P          | Victure      | Change      | Photo (100x10 | 0px or 1:1)    |       |                                |
| 2           | My Account   |          |               | * First               | Name Akanks  | sha         |               |                |       |                                |
|             | My Orders    |          |               | * Last                | Name Arora   |             |               |                |       |                                |
|             | Wishlist     |          |               | *                     | E-Mail demo@ | dummyid.com |               |                |       |                                |
| 0           | Address Book |          |               | * Tele                | phone 98764  | 3456        |               |                |       |                                |
| Ē.          | Transactions |          |               |                       | Fax Fax      |             |               |                |       |                                |
| ﹐∋          | Newsletter   |          |               |                       |              |             |               |                |       | Submit                         |
| $\boxtimes$ | Messages (1) |          |               |                       |              |             |               |                |       |                                |

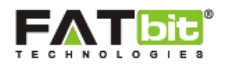

Following are the sub-sections given on user's account:

- Dashboard
- My account
- My Orders
- Wishlist
- Address Book
- Transactions
- Newsletters
- Messages

Under Dashboard section, user can view the below information:

- Total Orders
- Wishlist
- My Credits
- Order History

Please see the screenshot below:

| ŷ        | Growce       | ŗ     |               |       |               |           | Q Search         |                 |          | GO                      | Ŕ         | <b>Your Cart</b><br>1 item(s) - \$780.00 |
|----------|--------------|-------|---------------|-------|---------------|-----------|------------------|-----------------|----------|-------------------------|-----------|------------------------------------------|
| All D    | epartments 🕢 | HOME  | BEVERAGES     | DAIRY | FAMILY CARE   | GROCER    | & STAPLES        | FRUITS & \      | /EGETABL | .ES                     | HOME CARE | & UTILITIES                              |
| Home / D | ASHBOARD     |       |               |       |               |           |                  |                 |          |                         |           |                                          |
|          | Akanksha     | Arora | Total Or<br>0 | ders  |               | Wis<br>5  | hlist Items      |                 |          | <b>My Cro</b><br>\$0.00 | edits     | <u> </u>                                 |
| 公        | Dashboard    |       | View Orde     | ers   | $\rightarrow$ | MyW       | /ishlist         | $\rightarrow$   |          | Manage                  | Account   | $\rightarrow$                            |
| 0        | My Account   |       | Order Histo   | ry    |               |           |                  |                 |          |                         |           |                                          |
| 8        | My Account   |       | Order ID      | Cus   | stomer D      | ate Added | No. of Proc      | ducts           | Total    | Order                   | Status    | Action                                   |
|          | My Orders    |       |               |       |               | You hav   | e not made any p | revious orders! |          |                         |           |                                          |
|          | Wishlist     |       |               |       |               |           |                  |                 |          |                         |           |                                          |
| @        | Address Book |       |               |       |               |           |                  |                 |          |                         |           |                                          |
|          | Transactions |       |               |       |               |           |                  |                 |          |                         |           |                                          |
| (=)      | Newsletter   |       |               |       |               |           |                  |                 |          |                         |           |                                          |

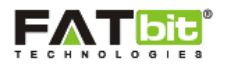

#### 4.0 My Account

In My Account section, user can edit his/her account information such as personal details & can also change password of his/her account. Please see the screenshot below:

|           |                | Personal Information Char | nge Password                    |
|-----------|----------------|---------------------------|---------------------------------|
| -         | Akanksha Arora | Your Personal Details     |                                 |
| ۵         | Dashboard      | Change Profile Picture    | Change Photo (100x100px or 1:1) |
| 2         | My Account     | * First Name              | Akanksha                        |
|           | My Orders      | * Last Name               | Arora                           |
|           | Wishlist       | * E-Mail                  | demo@dummyid.com                |
| @         | Address Book   | * Telephone               | 987643456                       |
|           | Transactions   | Fax                       | Fax                             |
| Ð         | Newsletter     |                           | Subm                            |
| $\bowtie$ | Messages (1)   |                           |                                 |
|           |                |                           |                                 |

To add or edit Personal Details section, user will need to fill up below information:

- First Name
- Last Name
- E-Mail
- Telephone
- Fax
- Profile Picture (User can upload any image of size 100X100px or 1:1)

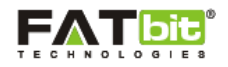

#### 5.0 My Orders

In this section, user can view all the details of the orders placed on the website using below mentioned information:

- Order History It will display the details of order placed on the website previously.
- Downloads

It will display the downloadable orders placed by the user.

• Rewards

It will display the reward points earned by the user on the website. He/she can view the details such as Date Added, Description of reward points and the available points which the user can redeem on next purchase.

• Returns

All the orders which have been returned by the user after generating return request will display in this section.

- Transactions
   It will display the transactions amounts which is deducted on placing the order on website.
- Recurring payments

It will display the recurring amount which will be deducted from the user's account defined by the frequency and cycle i.e. Product priced at 120 USD has a recurring payment has been selected wherein user will pay 40 USD every month for 3 times.

| Land on the local division of the |                | Orders D     | ownloads Rewar | rds Returns  | Transactions Reco           | urring Payments |       |        |
|-----------------------------------|----------------|--------------|----------------|--------------|-----------------------------|-----------------|-------|--------|
|                                   | Akanksha Arora | Order Histor | у              |              |                             |                 |       |        |
| က် Da                             | ashboard       | Order ID     | Order Status   | Date Added   | No. of Products             | Customer        | Total | Action |
| _                                 |                |              |                | You have not | t made any previous orders! |                 |       |        |
| Q M                               | y Account      |              |                |              |                             |                 |       |        |
|                                   | y Orders       |              |                |              |                             |                 |       |        |
| ≣ w                               | ishlist        |              |                |              |                             |                 |       |        |
| @ Ad                              | ldress Book    |              |                |              |                             |                 |       |        |
|                                   | ansactions     |              |                |              |                             |                 |       |        |
| Tra                               |                |              |                |              |                             |                 |       |        |
| Tra                               | ewsletter      |              |                |              |                             |                 |       |        |
|                                   | ewsletter      |              |                |              |                             |                 |       |        |

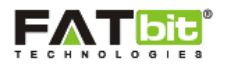

#### 6.0 Wishlist

In this section, user can view and manage the products added in the wishlist. Please see the screenshot below:

On click of icon, user can delete any product from wishlist.

On click of icon, user will be redirected to the shopping cart to make purchase on a selected product. In case, the size has not been specified while adding it to the wishlist, then user will be redirected to the product detail page to specify the necessary information before making a purchase.

| $\bigcirc$         | My Wishlist                                                                                                    |                    |              |       |            |                  |
|--------------------|----------------------------------------------------------------------------------------------------|--------------------|--------------|-------|------------|------------------|
| Akanksha Arora     | Image                                                                                                    | Product Name       | Product Code | Stock | Unit Price | Action           |
|                    |                                                                                                    | Basket Apples      | Apple5       | 300   | \$410.00   |                  |
| Dashboard          | ( Carton and Carton and Carton an | Pamper Pants       | pamper12     | 98    | \$30.00    |                  |
| A My Account       | Ag pand day                                                                                                    |                    |              |       |            |                  |
| Hy Orders          | Krime Ma                                                                                                    | Amul Butter 100 gm | DC\$345r3    | 20    | \$34.00    |                  |
| Wishlist           |                                                                                                    | Amul Cream 1 It    | AADS434      | 2     | \$89.00    |                  |
| Address Book       | -                                                                                                    | Almond             | GVGB6786     | 550   | \$780.00   |                  |
| Transactions       | 1                                                                                                    | Condensed Milk     | 76re         | 50    | \$2.50     |                  |
| Dewsletter         | to their Day                                                                                                    |                    |              |       |            |                  |
| Messages (1)       |                                                                                                    |                    |              |       |            |                  |
|                    |                                                                                                    |                    | _            |       |            | ~                |
| Beneforte<br>HERBA |                                                                                                    | cello              | Ceré         | S.    | (oca:Cola  | Louble<br>Fruit® |

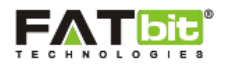

#### 7.0 Address Book

In this section, user can view, edit or delete his/her delivery addresses. Please see the screenshot below:

On click of *vert*icon, user can edit delivery address. Also, he/she can set any address as their

default delivery address for future purchase.

User has the ability to add or delete addresses at any time from this section.

|         | Akanksha Arora | Address Book<br>Address Book Entries     |   |           |                   |           |
|---------|----------------|------------------------------------------|---|-----------|-------------------|-----------|
| 🗘 Dash  | board          | Lovely Arora<br>#345 Sector 91<br>Mohali |   |           |                   |           |
| Д Му А  | ccount         | Punjab<br>India                          |   |           | New Address       |           |
| My C    | rders          |                                          |   |           |                   |           |
| ji Wish | list           |                                          |   |           |                   |           |
| @ Addr  | ess Book       |                                          |   |           |                   |           |
| Trans   | actions        |                                          |   |           |                   |           |
| News    | letter         |                                          |   |           |                   |           |
| Mess    | ages (1)       |                                          |   |           |                   |           |
| Ceré    | S. Coca Cola   | Double<br>Truit                          | R | FOR FILES | field fresh foods | Fruitello |

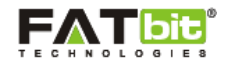

#### 8.0 Transactions

In this section, user can view the transactions made by him/her on placing an order on the website. Please see the screenshot below:

| HOME / ACCOUNT / YOUR TRANSACTIONS |                                            |                         |                  |
|------------------------------------|--------------------------------------------|-------------------------|------------------|
| Akanksha Arora                     | Orders Downloads Rewards Your Transactions | Returns Transactions Re | curring Payments |
| C Dashboard                        | Date Added                                 | Description             | Amount (USD)     |
| A My Account                       | You do not have any transactions!          |                         |                  |
| My Orders                          |                                            |                         |                  |
| Wishlist                           |                                            |                         |                  |
| Address Book                       |                                            |                         |                  |
| Transactions                       |                                            |                         |                  |
| Discrete Newsletter                |                                            |                         |                  |
| Messages (1)                       |                                            |                         |                  |
| Austrelian<br>Certified<br>Organic | BIOTIQUE<br>H E R B A L S                  | cello                   | Ceres.           |

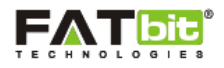

#### 9.0 Newsletter

In this section, user can view the newsletter subscription settings. He/she can click on "Yes" to subscribe for the receiving newsletters related to product offers, promotions and important updates of the website. Please see the screenshot below:

| HOME / ACCOUNT / NEWSLETTER |                                      |
|-----------------------------|--------------------------------------|
| Akanksha Aro                | Newsletter Subscription<br>Subscribe |
| C Dashboard                 | Back Submit                          |
| A My Account                |                                      |
| My Orders                   |                                      |
| Wishlist                    |                                      |
| Address Book                |                                      |
| Transactions                |                                      |
| Dewsletter                  |                                      |
| Messages (1)                |                                      |

#### **10.0 Messages**

In this section, user has the ability to communicate with the admin of the website via Message System. User can also delete all messages from the inbox by clicking on "Clear All Messages". Please see the screenshot below:

| HOME / ACCOUNT / MESSAGE SYSTEM |                            |
|---------------------------------|----------------------------|
| Akanksha Arora                  | Message                    |
| C Dashboard                     |                            |
| A My Account                    |                            |
| My Orders                       | Akanksha Arora             |
| Wishlist                        |                            |
| Address Book                    | Administrator 4 months ago |
| Transactions                    |                            |

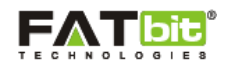